# Manual **AVAL PROINTEC**

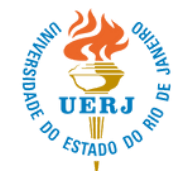

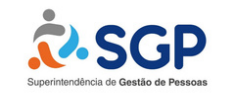

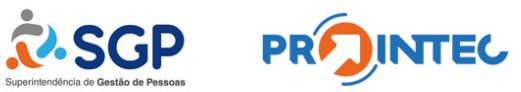

## SUMÁRIO

| 1. | Cadastro no Sistema                              | 3  |
|----|--------------------------------------------------|----|
|    | 1.1.Primeiro acesso                              | 5  |
| 2. | Cadastro do Currículo                            | 6  |
|    | 2.1.Atualizações no Currículo                    | 8  |
| 3. | Cadastro de Projeto                              | 11 |
|    | 3.1.Inserir Termo de Compromisso                 | 13 |
|    | 3.2.Inserir Termo de Anuência da Chefia Imediata | 15 |
|    | 3.3.Atualizações do Projeto                      | 16 |
| 4. | Indicação de Participante                        | 17 |
|    | 4.1.Exclusão de Participante                     | 18 |
|    | 4.2. Visualização de Projeto pelo participante   | 18 |
| 5. | Alteração de dados da conta                      | 19 |
|    | 5.1.Alteração do e-mail                          | 19 |
|    | 5.2.Alteração do Nome                            | 20 |
|    | 5.3.Alteração da Unidade                         | 22 |
|    | 5.4. Alteração de Senha                          | 23 |
|    | 5.5. Inclusão e alteração de dados bancários     | 24 |
|    | ,                                                |    |

#### 1. Cadastro no Sistema

Passo 1. Acesse o endereço https://avalprointec.sgp.uerj.br e clique no ícone "Cadastro".

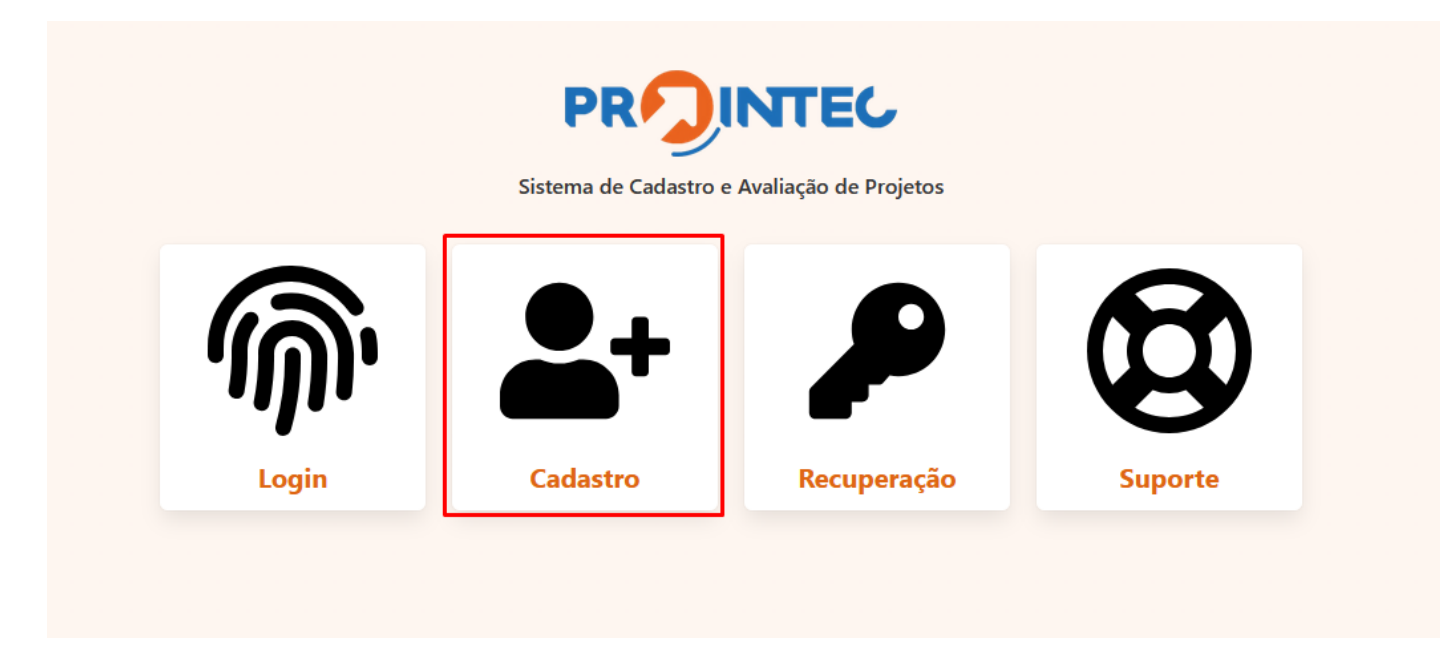

Passo 2. Preencha **matrícula** ou **CPF** (<u>somente números</u>) e o código de verificação. Se foi informado o CPF, clicar em "*Continuar com CPF*". Se foi informada a matrícula, clicar em "*Continuar com Matrícula*".

| Cadastro<br>[ETAPA 1 de 2 ] Para agilizar seu cadastro, informe os dados abaixo | Cadastro<br>[ETAPA 1 de 2 ] Para agilizar seu cadastro, informe os dados abaixo |  |  |
|---------------------------------------------------------------------------------|---------------------------------------------------------------------------------|--|--|
| Informe sua matrícula ou CPF e clique no botão correspondente: 03222298569      | Informe sua matrícula ou CPF e clique no botão correspondente:                  |  |  |
| Verificação Confirme o código de verificação: CTTHIQ Digite o código aqui       | Verificação.<br>AH3H                                                            |  |  |
| Início Continuar com CPF Continuar com Matrícula                                | Início Continuar com CPF Continuar com Matrícula                                |  |  |
| Cadastro com o CPF                                                              | Cadastro com o Matrícula                                                        |  |  |

Passo 3. O sistema importará os dados e será necessário selecionar o perfil de acesso (Coordenador ou Participante). Crie uma senha, digite o código de verificação e clique em "*Cadastrar*".

| Nome completo:       |            |                   |                           |
|----------------------|------------|-------------------|---------------------------|
|                      |            |                   |                           |
|                      |            |                   |                           |
| CPF:                 | Matrícula: |                   | ID Funcional:             |
|                      |            |                   |                           |
| E-mail:              |            | Digite o e-mail n | ovamente:                 |
| Email                |            | Email             |                           |
| Perfil de acesso:    |            | Unidade / Lotaçã  | io:                       |
| Escolha um perfi     | I 🗸        | SGP               |                           |
| Setor / Localização: |            | Cargo/Função:     |                           |
|                      |            | TÉCNICO           | D UNIVERSITÁRIO / ASSISTI |
| Crie uma senha:      |            | Digite a senha no | ovamente:                 |
| Senha                |            | Repetir :         | senha                     |
| Verificação          |            | Confirme o códig  | jo de verificação:        |
| E489                 |            | Digite o          | código aqui               |
| <u></u>              |            |                   |                           |

Passo 4. A próxima etapa é a confirmação do cadastro através do PIN enviado ao e-mail cadastrado. Para isso, o usuário deve clicar em "*Receber PIN*".

Passo 5. Nesse momento, deve ser informado o PIN recebido no e-mail. Após, clique em "Validar". Caso não tenha recebido o PIN, aguarde o final da contagem regressiva e solicite novamente. Caso tenha perdido o acesso à página de validação, entre em contato com o suporte (prointec@sgp.uerj.br)

#### 1.1. Primeiro Acesso

Passo 1. Na tela de login, informe os dados necessários e clique em "Entrar".

| <i>ŵ</i>                                         |  |  |  |  |
|--------------------------------------------------|--|--|--|--|
| <b>Login</b><br>Insira seus dados para continuar |  |  |  |  |
| Perfil de acesso:                                |  |  |  |  |
|                                                  |  |  |  |  |
| E-mail:                                          |  |  |  |  |
|                                                  |  |  |  |  |
| Senha:                                           |  |  |  |  |
|                                                  |  |  |  |  |
| Voltar                                           |  |  |  |  |
| Fazer cadastro • Recuperar acesso                |  |  |  |  |
|                                                  |  |  |  |  |

Após o Login, o Painel Principal será exibido.

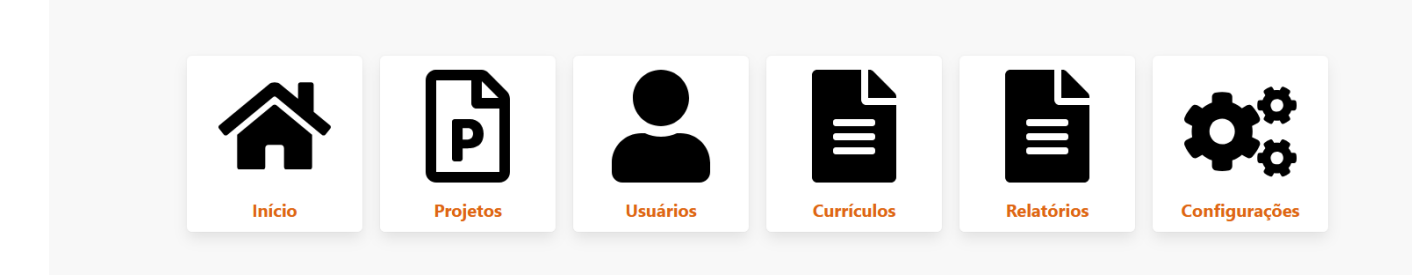

#### 2. Cadastro do Currículo

Passo 1. No Painel Principal, clique em "Currículos"

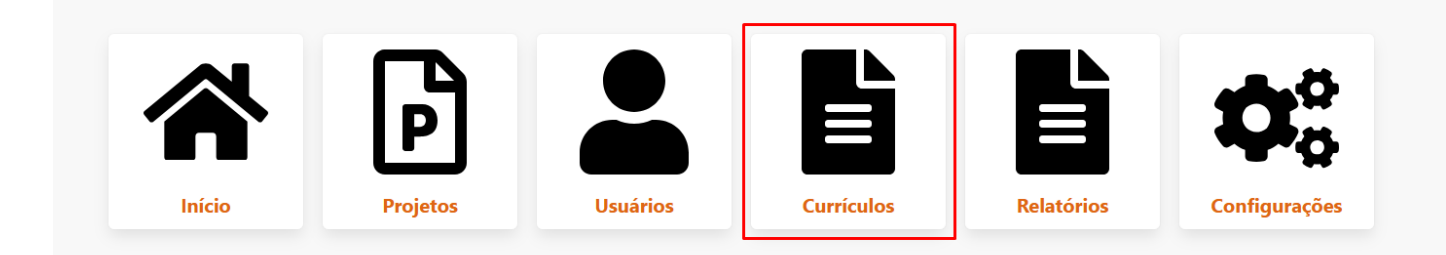

Passo 2. Clique em "Cadastrar"

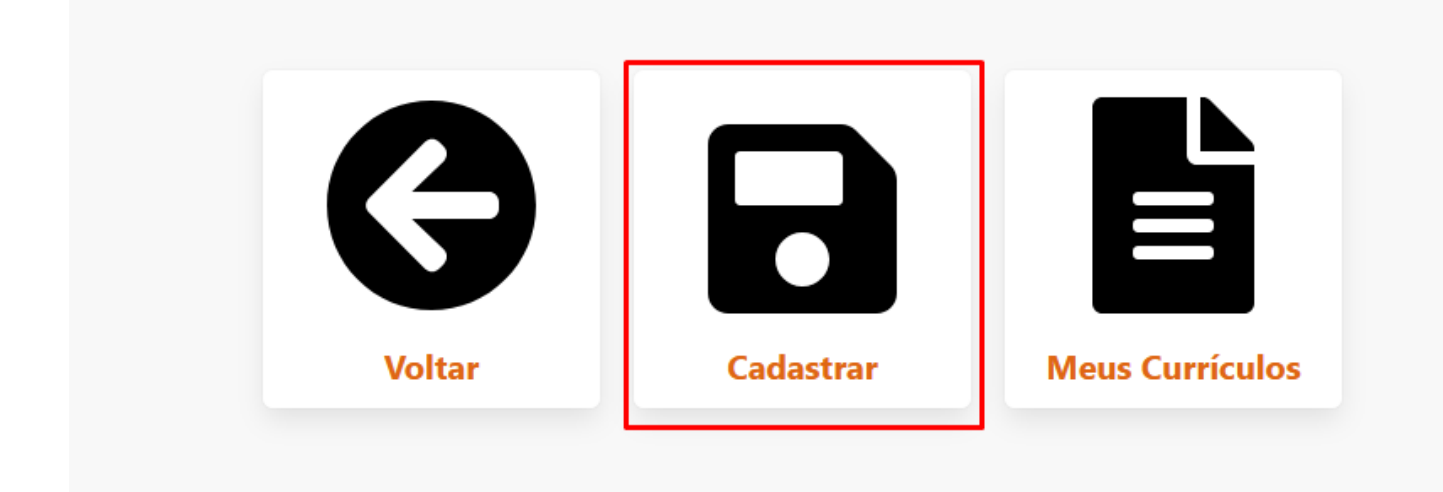

Passo 3. Na página de Cadastro de Currículo, preencha os campos correspondentes, selecione o tipo de currículo a ser cadastro (coordenador ou participante) e clique em definir.

|                                                          |                     | Cadastro de Curr<br>Insira as informações abaix | ículo<br>º        |              |  |
|----------------------------------------------------------|---------------------|-------------------------------------------------|-------------------|--------------|--|
| Jsuário vinculado:                                       |                     |                                                 |                   |              |  |
| Nome:<br>CPF:<br>Perfil ativo: Coordenador(a)/Proponente |                     |                                                 |                   |              |  |
| dd/mm/aaaa                                               | <b>=</b>            | Digite aqui                                     |                   | Digite aqui  |  |
| Os campos Cargo em comissão e Função g                   | ratificada são de p | preenchimento opcional (preencha apenas         | o que você possui | atualmente). |  |

Passo 4. Preencha o editor em cada item especificado. Anexe os comprovantes referentes às formações/experiências informadas em cada item. Para salvar os dados, clicar em "*Cadastrar*".

#### Comprovantes

Clique sobre cada item e selecione o arquivo **.PDF** que contém o comprovante (um por item, podendo ser um PDF com múltiplas páginas). Limite: 5MB (megabyte) por arquivo.

Os arquivos podem ser adicionados em outro momento, em forma de anexo do currículo (upload de arquivo).

| FUNÇÕES E/OU ATIVIDADES EXERCIDAS ATUALMENTE Clique para selecionar o arquivo |        |           |  |  |
|-------------------------------------------------------------------------------|--------|-----------|--|--|
| FORMAÇÃO Clique para selecionar o arquivo                                     |        |           |  |  |
| CURSOS PERTINENTES À ATUAÇÃO NO PROJETO Clique para selecionar o arquivo      |        |           |  |  |
| PRODUÇÃO ACADÊMICA Clique para selecionar o arquivo                           |        |           |  |  |
| Início                                                                        | Painel | Cadastrar |  |  |

| Operação realizada com suces      | so! © |  |
|-----------------------------------|-------|--|
| Currículo cadastrado com sucesso. |       |  |
| Fechar                            |       |  |

#### 2.1. Atualizações de Currículo

Passo 1. No painel de currículos, clique em "*Meus Currículos*" para visualizar, atualizar e adicionar novos anexos ao currículo cadastrado.

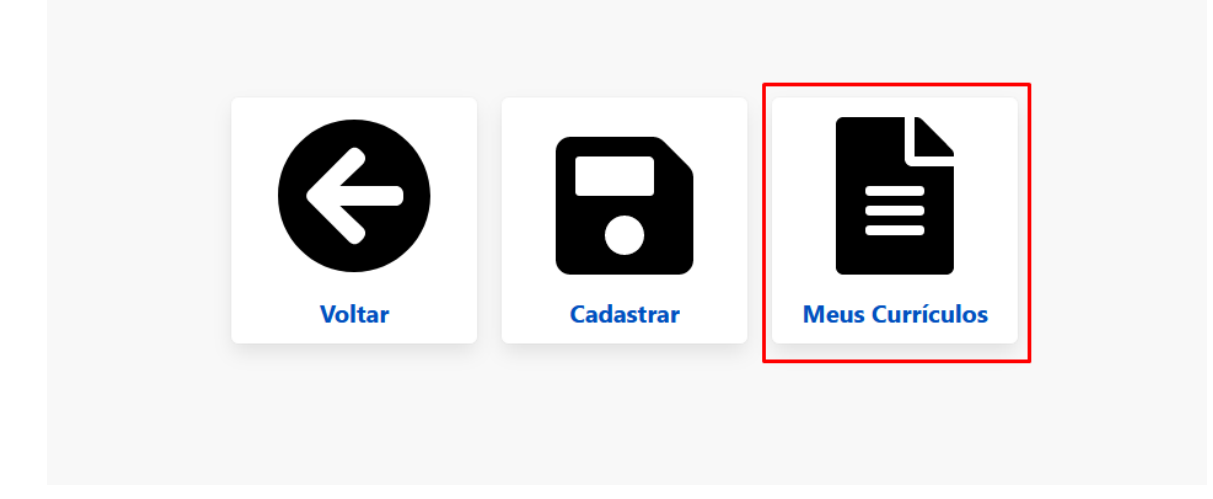

Passo 2. Para editar as informações do currículo, clicar em "Atualizar".

| Dados pessoais                                                                                                    | Atualizar Adicionar anexo Painel Rolar para baixo |
|----------------------------------------------------------------------------------------------------|---------------------------------------------------|
| Código: <b>1137881155667</b><br>Permitido atualização fora do prazo: <b>Não</b><br>Tipo: <b>Currículo Coordenador de Projeto - edital 2025</b>                                                                                                    | Membro vinculado ao projeto:                      |
| Tempo de serviço na UERJ<br>Registrar, de acordo com a descrição abaixo:<br>0 até 2 anos, 11 meses e 29 dias - 10 pontos<br>3 até 4 anos, 11 meses e 29 dias - 15 pontos<br>5 até 9 anos, 11 meses e 29 dias - 20 pontos<br>10 até 14 anos, 11 meses e 29 dias - 25 pontos<br>15 até 19 anos, 11 meses e 29 dias - 30 pontos<br>20 até 24 anos, 11 meses e 29 dias - 35 pontos<br>25 nos ou mais - 40 pontos |                                                   |

Descrição das funções ou atividades que possam resultar em experiência para sua atuação e desenvolvimento do projeto

Descrição das funções ou atividades que possam resultar em experiência para sua atuação e desenvolvimento do projeto

| Currículo de<br>Código:                                                                                                    |                                                                                                    |                   |
|----------------------------------------------------------------------------------------------------|----------------------------------------------------------------------------------------------------|-------------------|
| Para atualizar os blocos de conteúdo do currículo, utilize a opção atualizar disponível                                                                                      | em cada bloco/tópico.                                                                                                    |                   |
| Тóрісо                                                                                                    | Conteúdo cadastrado                                                                                                    | Ações             |
| Tempo de serviço na UERJ                                                                                                    | Registrar, de acordo com a descrição abaixo:<br>0 até 2 anos, 11 meses e 29 dias - 10 pontos<br>3 até 4 anos, 11 meses e 29 dias - 15 pontos<br>5 até 9 anos, 11 meses e 29 dias - 20 pontos<br>10 até 14 anos, 11 meses e 29 dias - 20 pontos<br>15 até 19 anos, 11 meses e 29 dias - 30 pontos<br>20 até 24 anos, 11 meses e 29 dias - 35 pontos<br>25 nos ou mais - 40 pontos<br>Data cadastro: 02/04/2025 093806 Última atualização: 02/04/2025 1038:55 | Atualizar conteúd |
| Descrição das funções ou atividades que possam resultar em experiência para sua<br>atuação e desenvolvimento do projeto                                                      | Descrição das funções ou atividades que possam resultar em<br>experiência para<br>sua atuação e desenvolvimento do projeto<br>Data cadastro: 02/04/2025 09:38:06 Última atualização: 02/04/2025 10:41:07                                                                                                    | Atualizar conteúd |
| Descrição sobre a participação em comissões, grupos de trabalho ou grupos de<br>pesquisa que possam resultar em experiência para sua atuação e desenvolvimento do<br>Projeto | Descrição sobre a participação em comissões, grupos de trabalho<br>ou grupos de pesquisa<br>que possam resultar em experiência para sua atuação e<br>desenvelvimente de Projeto                                                                                                    | Atualizar conteúd |

Passo 3. Após, clique em "atualize conteúdo" de acordo com o campo que quer alterar.

Passo 4. Faça as alterações no campo do currículo. Para salvar as edições realizadas, clique em "Atualizar".

| Atualizar conteúdo do tem | po de serviço na UERJ. |   |
|---------------------------|------------------------|---|
|                           |                        |   |
|                           |                        |   |
|                           |                        |   |
|                           |                        |   |
|                           |                        |   |
|                           |                        |   |
|                           |                        | h |

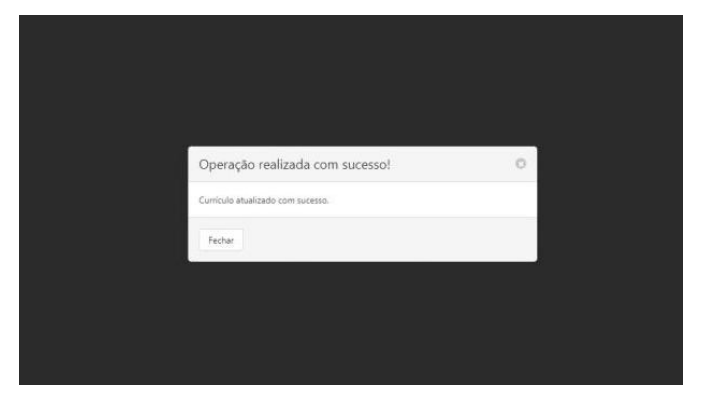

Passo 5. De volta à página de visualização do currículo, é possível inserir novos anexos. Clique em "*Adicionar anexo*".

| Dados pessoais                                                                                                    | Atualizar Adiciona | ar anexo Painel Rolar para baixo |
|----------------------------------------------------------------------------------------------------|--------------------|----------------------------------|
| Código: .<br>Permitido atualização fora do prazo: <b>Não</b><br>Tipo: <b>Currículo Coordenador de Projeto - edital 2025</b> |                    | Membro vinculado ao projeto: s   |
| empo de serviço na UERJ                                                                                                    |                    |                                  |
| mpo de serviço na UERJ                                                                                                    |                    |                                  |

Passo 6. Neste momento, selecione o tipo de anexo e clique em "Definir"

Passo 7. Clique em "*Arquivo PDF do* comprovante" e selecione o arquivo PDF em seu computador. Após, digite o Pin e clique em "*Adicionar*"

Passo 8. Escolha o anexo desejado e clique em "definir".

Observação: Caso queira excluir algum anexo do currículo, clique em "Excluir"

| Comprovantes / Recursos                                      |                                                  |                     |         |
|--------------------------------------------------------------|--------------------------------------------------|---------------------|---------|
| Тіро                                                         | Arquivo                                          | Adicionado em       | Ações   |
| [COMPROVANTE] - funções e/ou atividades exercidas atualmente | 70879841877_fab66788b4e160f4b44c4931f8876b86.pdf | 02/04/2025 09:53:30 | Excluir |
| [COMPROVANTE] - Produção acadêmica                           | 70879841877_09d9928ccdb9ee6db41a53829e8f76f5.pdf | 07/04/2025 09:34:32 | Excluir |

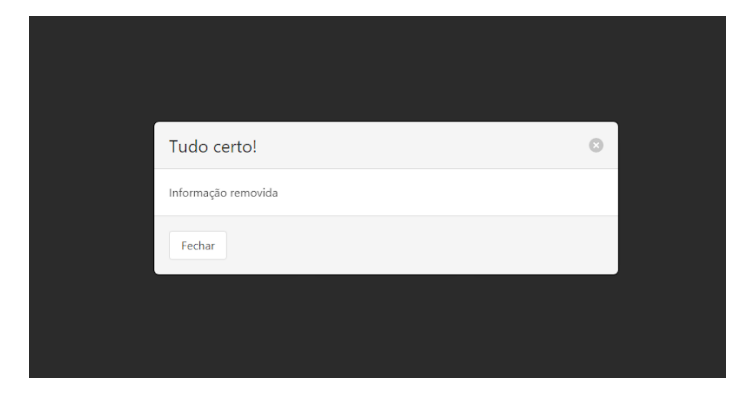

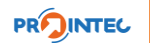

#### 3. Cadastro de Projeto

O cadastro do projeto é de responsabilidade exclusiva do Coordenador.

Passo 1. No Painel Principal, clique em "Projetos"

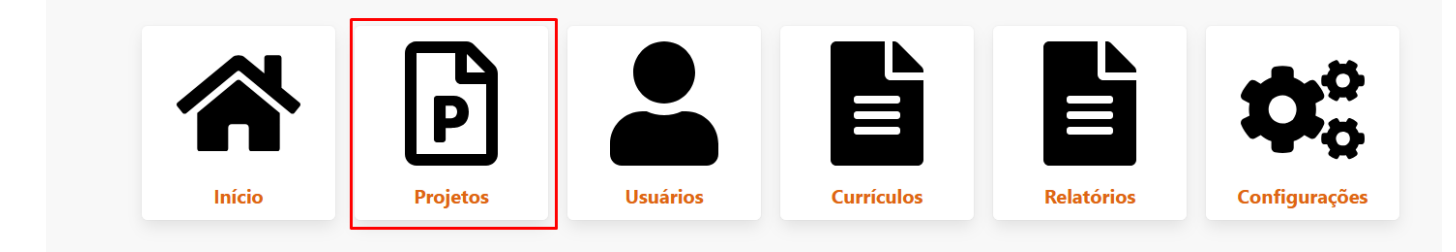

Passo 2. Na tela de Cadastro de Projeto, informe:

- a) O título do Projeto;
- b) A Unidade onde ele será desenvolvido (a mesma Unidade de localização do servidor coordenador);
- c) O cronograma de execução (tempo máximo previsto para a conclusão do projeto);
- d) Área de Atuação
- e) O tipo de projeto a ser cadastrado

Após, clique em "Definir"

|                                                         |                 | Cadastro de P<br>Insira as informações sobre | rojeto<br>e o projeto |                  |   |
|---------------------------------------------------------|-----------------|----------------------------------------------|-----------------------|------------------|---|
| ítulo do projeto (mín. 8 e máx. 100 caracteres • I      | Utilizados: 7): |                                              |                       |                  |   |
| XXXXXXX                                                 |                 |                                              |                       |                  |   |
|                                                         |                 | Cronograma de execução:                      |                       | Área de atuação: |   |
| nidade onde sera desenvolvido o projeto:                |                 |                                              |                       |                  |   |
| Selecione                                               | ~               | Selecione                                    | ~                     | Selecione        | ~ |
| Selecione<br>scolha o tipo de projeto a ser cadastrado: | ~               | Selecione                                    | ~                     | Selecione        | ~ |

Passo 3. Preencha cada campo do editor. Para salvar os dados, clique em "*Cadastrar*". (Máximo de caracteres é igual a 25000)

| cronogrania de execuç                                                                                        | ção (em meses)                                                                                                    |                                                                                                    |                                                                                                    | Preench. obrigatório                                                                                                   |
|----------------------------------------------------------------------------------------------------|----------------------------------------------------------------------------------------------------|----------------------------------------------------------------------------------------------------|----------------------------------------------------------------------------------------------------|----------------------------------------------------------------------------------------------------|
| Lorem ipsum dolor sit<br>ante <u>pulvinar</u> . <u>Sed ege</u><br>tempus elit                                | amet consectetur adipiscing e<br>t guam nec risus conseguat fac                                                                       | lit. Sed facilisis gravida turpis, id iaculis l<br>Icibus: Aliquam id dui placerat: consequ                                                                            | ibero <u>sollicitudin yel. Etiam</u> gravida justo <u>sit</u><br>at <u>mauris non, efficitur srat. Curabitur ullam</u>                                                           | amet ipsum tincidunt, sed rutrum<br>corper a quam sed luctus. Sed quis                                                 |
| <i>Observação:</i> Detalhe aqu<br>adequado para cada um<br>perfeitamente compatív<br>cronograma, inclusive n | ui o cronograma de execução c<br>o dos prazos propostos, inclusiv<br>el com o desenvolvimento da p<br>o que se refere às necessidade: | lo projeto com prazo máximo de até 24<br>re, no que se refere ao tempo estimado<br>oroposta apresentada, sem extrapolar o:<br>s dos recursos materiais necessários, qu | meses, discriminando todas as etapas do c<br>e sua relação com a composição da equipe<br>s prazos ou mesmo gerando grandes períoc<br>e estarão disponíveis para execução no praz | Mi<br>ronograma com o dimensionamento<br>A tenção: O cronograma deve ser<br>los de intervalo entre as etapas do<br>ro. |
| Referências                                                                                                  |                                                                                                    |                                                                                                    |                                                                                                    | Preench. obrigatório                                                                                                   |
| Aenean tincidunt, lacı<br>conque volutrat, diam                                                              | us ut condimentum vehicula, nu<br>felis rutrum quam, et facilisis a                                                                   | ins les elementum solis, a vehicula met<br>inte massa <u>sed tisus</u> .                                                                                               | ųs urna eu massa. <u>Syspendisse</u> a <u>iaculis qua</u>                                                                                                    | m. Curabitur lacinia, lisula facilisis                                                                                 |
|                                                                                                    |                                                                                                    |                                                                                                    |                                                                                                    | 1.                                                                                                    |
| Observação: Liste todas<br>referências bibliográfica                                                         | as referências que subsidiam o<br>s deverão apresentar-se em or                                                                       | projeto, de acordo com as obras e auto<br>dem alfabética, pelo último sobrenome                                                                                        | ores citados na fundamentação teórica e ao<br>do autor em caixa-alta (maiúsculas), segunc                                                                                        | longo do texto. Atenção: as<br>lo as normas da ABNT de 2023.                                                           |
| Observação: Liste todas<br>referências bibliográfica<br>IMPORTANTE! O termo<br>anexo (upload de arquir       | as referências que subsidiam o<br>s deverão apresentar-se em on<br>de compromisso deve ser pree<br>vo PDF - comprovante). ??????      | projeto, de acordo com as obras e auto<br>dem alfabética, pelo último sobrenome<br>enchido e assinado por todos os membr<br>??????? Para baixar o Termo de Compror     | ores citados na fundamentação teórica e ao<br>do autor em caixa-alta (maiúsculas), seguno<br>os do projeto, e posteriormente deve ser ao<br>nisso <u>Clique aqui</u> .           | longo do texto. Atenção: as<br>lo as normas da ABNT de 2023.<br>licionado ao projeto como um                           |

#### 3.1. Inserir Termo de Compromisso

Passo 1. No painel de projetos, clique em "Meus Projetos" para acessar a visualização de projeto

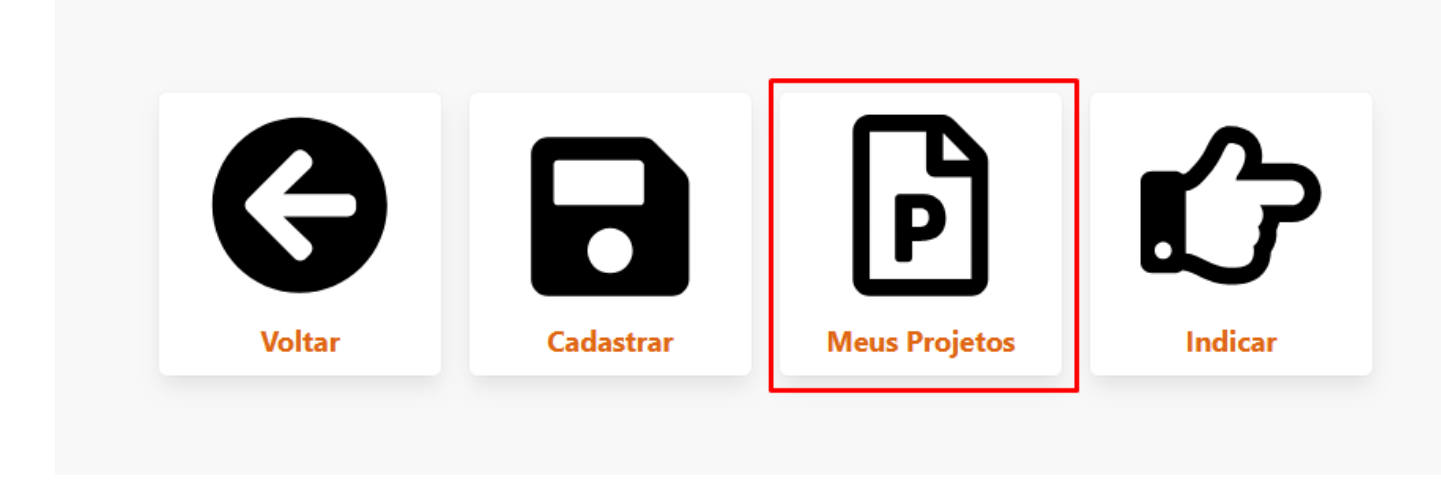

Passo 2. Clique no código do projeto ou no botão "abrir" para visualizar a página do projeto

|   | Meus Projetos<br>Relação de projetos que você participa |                  |         |        |           |  |
|---|---------------------------------------------------------|------------------|---------|--------|-----------|--|
|   |                                                         |                  |         |        |           |  |
|   |                                                         | neuguo as projen |         |        |           |  |
| # | Código                                                  | Título           | Unidade | Status | Operações |  |

Passo 3. Clique em "Operações" e depois em "adicionar anexo"

|             | ★ Operações                                                                                  |
|-------------|----------------------------------------------------------------------------------------------|
|             | Adicionar anexo                                                                              |
| * Operações | Atualizar                                                                                    |
|             | Imprimir da proposta, em linhas gerais                                                       |
|             | Rolar para baixo                                                                             |
|             | Voltar ao Painel                                                                             |
|             |                                                                                              |
|             | Insira aqui um breve resumo do projeto que deseja implementar, desci<br>ambiente de trabalho |

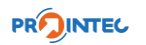

Passo 4. Selecione o tipo "[COMPROVANTE] Termo de compromisso (assinado)" e, após, clique em "Definir"

| Formulário de Anexos<br>Adicionando novo anexo no cadastro                |          |
|---------------------------------------------------------------------------|----------|
| ecione o tipo de anexo e clique e definir:                                |          |
| Escolha                                                                   | ✓ Defini |
| Escolha                                                                   |          |
| [COMPROVANTE] Termo de compromisso (assinado)                             |          |
| [RECURSO] contra reprovações de análises de 1ª etapa, do Comitê           |          |
| [RECURSO] contra reprovações de análises de 2ª etapa, da Unidade          |          |
| [RECURSO] para revisão de nota de projeto, análise de 3ª etapa, do Comitê |          |
| Outras informações                                                        |          |

Passo 5. Clique em "*Arquivo PDF do comprovante*" e insira o Termo de Compromisso assinado em pdf, digite o código de verificação e clique em "*Adicionar*"

|                                                                                                    | <b>Formulário de Anexos</b><br>Adicionando novo anexo no cadastro |  |  |  |  |  |
|----------------------------------------------------------------------------------------------------|-------------------------------------------------------------------|--|--|--|--|--|
| Selecione o tipo de anexo e clique e definir:<br>[COMPROVANTE] Termo de co<br>Selecione um arquivo com extensão .PDF com o | o comprovante. O arquivo deve possuir no máximo 5MB de tamanho.   |  |  |  |  |  |
| Arquivo PDF do comprovante ou recurso.                                                                                     | Clique para selecionar o arquivo                                  |  |  |  |  |  |
| YQ8                                                                                                    | ZQ8 → Digite o código aqui                                        |  |  |  |  |  |
| Voltar                                                                                                    | Adicionar                                                         |  |  |  |  |  |

| Operação realizada com sucesso!     Image: Comparison of the sucesso.       Anexo cadastrado com sucesso.     Image: Comparison of the sucesso.       Vol.     Fechar |      |                                 |   |   |  |
|----------------------------------------------------------------------------------------------------|------|---------------------------------|---|---|--|
| Anexo cadastrado com sucesso.                                                                                                    |      | Operação realizada com sucesso! | 8 | 2 |  |
| Volt                                                                                                    |      | Anexo cadastrado com sucesso.   |   | 5 |  |
|                                                                                                    | Volt | Fechar                          |   |   |  |

#### 3.2. Inserir Termo de Anuência da Chefia Imediata

Passo 1. No painel de projetos, clique em "Meus Projetos" para acessar a visualização de projeto

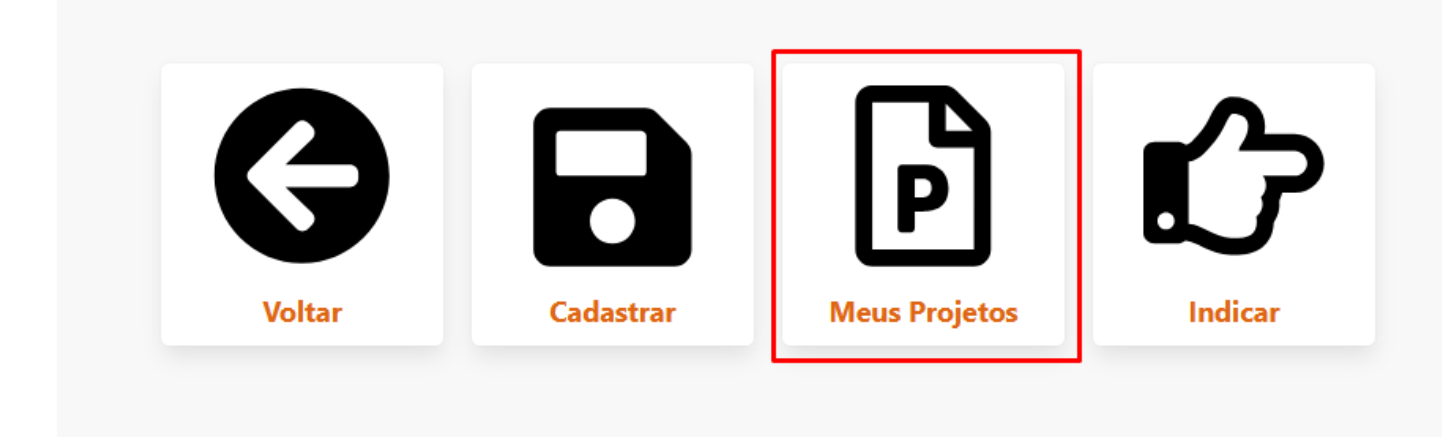

Passo 2. Clique no código do projeto ou no botão "abrir" para visualizar a página do projeto

|                                                         | Ρ      |                   |                        |        |          |  |
|---------------------------------------------------------|--------|-------------------|------------------------|--------|----------|--|
| Meus Projetos<br>Relação de projetos que você participa |        |                   |                        |        |          |  |
|                                                         |        | Relação de projet | tos que você participa |        |          |  |
| #                                                       | Código | Relação de projet | Unidade                | Status | Operaçõe |  |

Passo 3. Clique em "Operações" e depois em "adicionar anexo"

| ★ Operações | ★ Operações         Adicionar anexo         Atualizar         Indicar         Imprimir       Ja proposta, em linhas gerais |
|-------------|----------------------------------------------------------------------------------------------------|
|             | Rolar para baixo                                                                                                    |
|             | Voltar ao Painel                                                                                                    |
|             | Insira aqui um breve resumo do projeto que deseja implementar, desci<br>ambiente de trabalho                               |

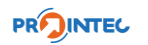

Passo 4. Selecione o tipo "[COMPROVANTE] Termo de anuência da Chefia Imediata" e, após, clique em "Definir"

Passo 5. Clique em "Arquivo PDF do comprovante" e insira o Termo de anuência da Chefia Imediata assinado em pdf, digite o código de verificação e clique em "Adicionar"

| Adicionando novo anexo no cadastro         | S                                                                                                    |                                                                                                    |
|--------------------------------------------|----------------------------------------------------------------------------------------------------|----------------------------------------------------------------------------------------------------|
| incia da chefia imediata                   | ~                                                                                                    | Definir                                                                                                    |
| nprovante. O arquivo deve possuir no máxir | no 5MB de tamanho.                                                                                                    | Dennin                                                                                                    |
| ue para selecionar o arquivo               |                                                                                                    |                                                                                                    |
| Digite o có                                | digo aqui                                                                                                    |                                                                                                    |
| ļ                                          | Adicionar                                                                                                    |                                                                                                    |
|                                            | Adicionando novo anexo no cadastro<br>ència da chefia imediata<br>nprovante. O arquivo deve possuir no máxir<br>que para selecionar o arquivo<br>Digite o có | Adicionando novo anexo no cadastro<br>ència da chefia imediata<br>nprovante. O arquivo deve possuir no máximo 5MB de tamanho.<br>que para selecionar o arquivo<br>Digite o código aqui<br>Adicionar |

#### 3.3. Atualização do Projeto

Passo 1. Para editar as informações do projeto, acesse a página do projeto e clique em "*Operações*" e, após, clique em "*atualizar*".

| A importância do<br>Unidade: SUPERINTENDÊNC              | ★ Operações                             |
|----------------------------------------------------------|-----------------------------------------|
| ★ Operações                                              | Adicionar anexo                         |
| Introdução                                               | Atualizar<br>Indicar                    |
| Insira aqui a apresentação da proposta, em linhas gerais | Imprimir da propost<br>Rolar para baixo |
| Resumo                                                   | Voltar ao Painel                        |
| ambiente de trabalho.                                    | Insira aqui um breve resumo do proje    |

Observação: é possível alterar o título, a unidade, o cronograma, a área de atuação e os campos preenchidos anteriormente.

Na página do projeto também é possível excluir o Termo de Compromisso. Caso deseje excluir, clique em *"Remover"* 

| Anexos                                        |                                                  |                     |           |
|-----------------------------------------------|--------------------------------------------------|---------------------|-----------|
| Тіро                                          | Valor                                            | Adicionado em       | Operações |
| [COMPROVANTE] Termo de compromisso (assinado) | 49996875261_3706a4ff85235e68a2e3f76c590580e7.pdf | 18/03/2025 11:02:46 | Ler       |

#### 4. Indicação de Participante

Passo 1. No painel Principal, clique em "Projetos" e depois em "indicar".

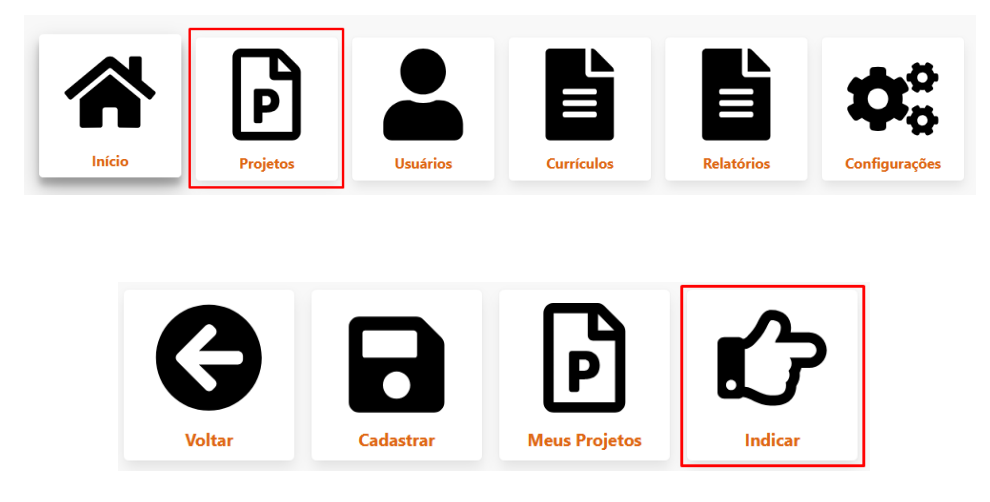

Passo 2. Selecione o projeto, digite o CPF do participante (somente números) e clicar em "*Buscar*". O sistema exibirá nome, matrícula e unidade do participante.

| Ќ?                                                                                              |        |
|-------------------------------------------------------------------------------------------------|--------|
| Indicação Participante<br>Utilize o formulário abaixo para indicar um participante participante |        |
| Escolha um de seus projetos para indicar:                                                       |        |
| A importância do Aval Prointec na gestão do Prointec                                            | $\sim$ |
| Digite o CPF do participante que irá participar do projeto:                                     |        |
| 03698888999                                                                                     | Buscar |
| RESUMO DO PARTICIPANTE                                                                          |        |
| informações do participante serao exibidas aqui apos a busca.                                   |        |
| Selecione o papel que o(a) indicado(a) exercerá no projeto:                                     |        |
| Participante                                                                                    | $\sim$ |
|                                                                                                 |        |
| ••••••                                                                                          |        |
| 6D5 6D5                                                                                         |        |
| Voltar Indicar                                                                                  |        |

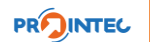

Passo 3. Digite a senha e o código de verificação e clique em "Indicar".

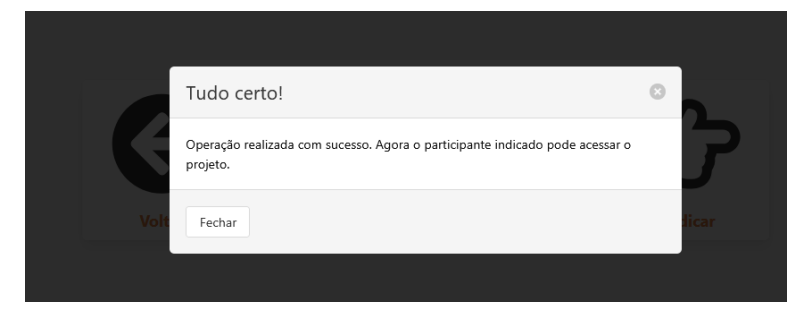

A indicação poderá ser conferida na página do projeto.

| ste todas as referências<br>tados na fundamentaçã<br>tenção: as referências b<br>tímo sobrenome do au<br>023. | que subsidiam o projeto, de acordo<br>o teórica e ao longo do texto.<br>ibliográficas deverão apresentar-se<br>tor em caixa-alta (maiúsculas), segu | o com as obras e auto<br>em ordem alfabética,<br>ndo as normas da ABI | res<br>pelo<br>NT de |                                |                     |             |
|----------------------------------------------------------------------------------------------------|----------------------------------------------------------------------------------------------------|-----------------------------------------------------------------------|----------------------|--------------------------------|---------------------|-------------|
| Anexos                                                                                                    | Data cadastro: 18/0                                                                                                    | 3/2025 10:47:08 • Última                                              | atualização: 18/0.   | 3/2025 11:14:52 • AC: Pendente | ADU: Pendente       |             |
| Тіро                                                                                                    |                                                                                                    | Valor                                                                 |                      |                                | Adicionado em       | Operações   |
| [COMPROVANTE] Term                                                                                            | o de compromisso (assinado)                                                                                                    | 49996875261_37                                                        | 06a4ff85235e         | 68a2e3f76c590580e7.pdf         | 18/03/2025 11:02:46 | Ler Remover |
|                                                                                                    |                                                                                                    |                                                                       |                      |                                |                     |             |
| Participantes                                                                                                 |                                                                                                    |                                                                       | Jnidade              | Papel                          | Data indicação      | Opções      |
| Participantes                                                                                                 | E-mail                                                                                                    |                                                                       |                      |                                |                     |             |
| Participantes Nome                                                                                            | E-mail                                                                                                    |                                                                       | DAF                  | COORDENADOR                    | 18/03/2025 10:47:08 |             |

#### 4.1.Exclusão de participante

Para excluir uma indicação, entre em contato com a Coordenadoria de Suporte ao Programa dos Técnicos Administrativos (COOSUPRO) pelo e-mail prointec@sgp.uerj.br

#### 4.2. Visualização de Projeto pelo participante

Após a indicação pelo Coordenador, o participante poderá acessar a visualização de projeto. No painel principal, clicar em Projetos.

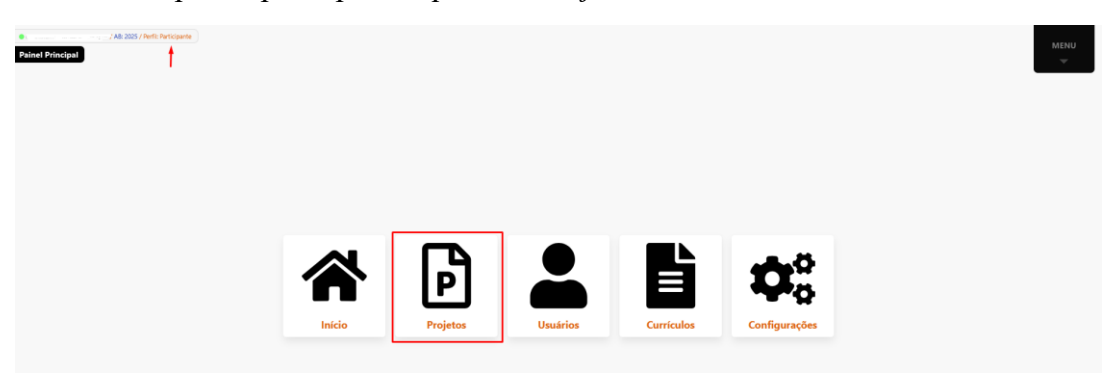

Passo 1. No painel principal, clique em "Projetos"

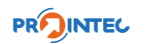

Passo 2. No painel de Projetos, clique em "Meus Projetos"

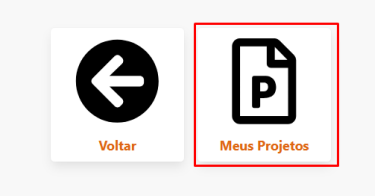

Passo 3. Clique no código do projeto para acessar a página do projeto ou em "Abrir"

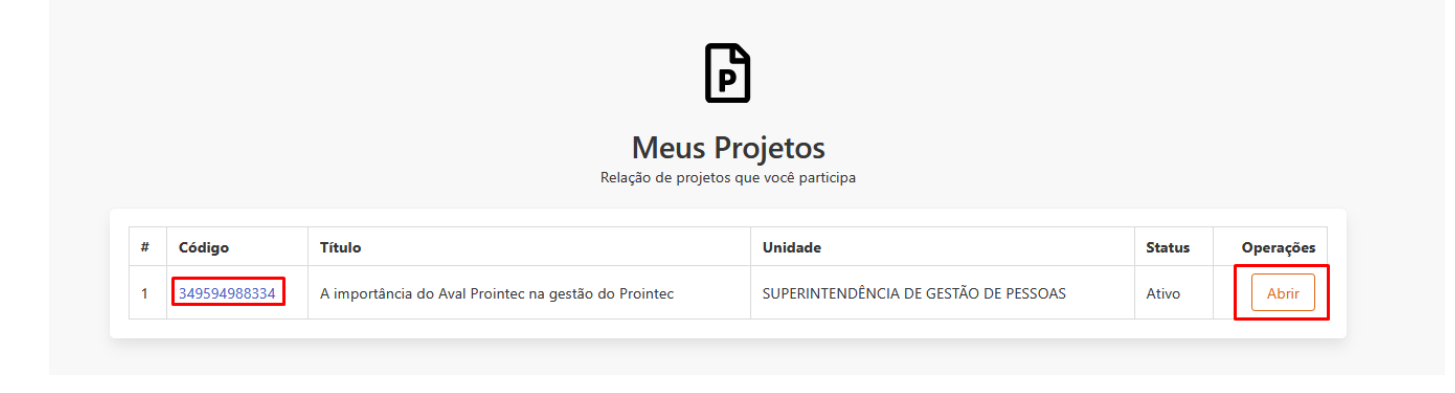

#### 5. Alteração de dados da conta

#### 5.1. Alteração do e-mail

Para alteração de e-mail, entre no site do AVAL PROINTEC (https://avalprointec.sgp.uerj.br/)

Passo 1. No Painel Principal, clique em "Usuários"

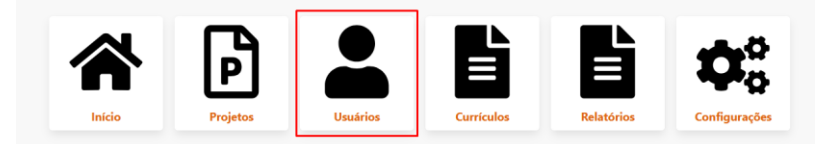

Passo 2. Clique em "Meu Cadastro"

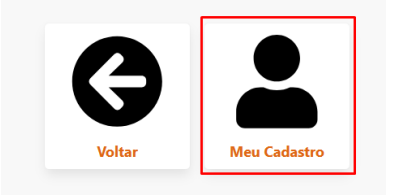

#### Passo 3. Clique em "Atualizar"

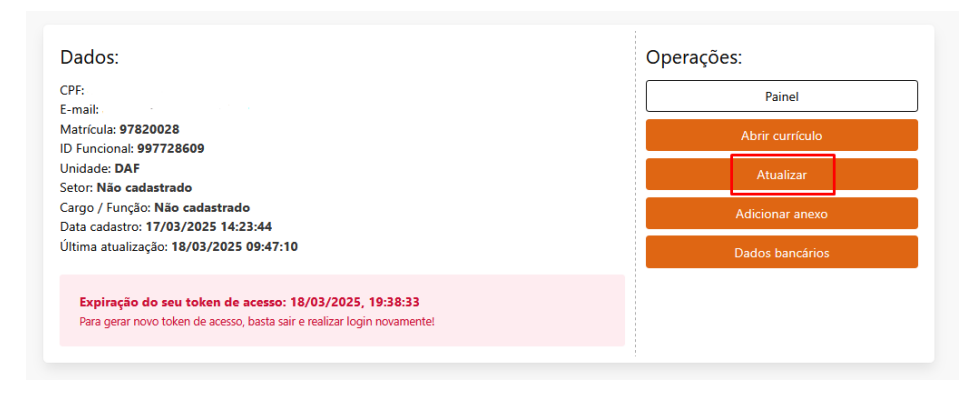

Passo 4. Altere para o e-mail desejado

|                                                                                                    | <b>*</b> +                                                                                                    |
|----------------------------------------------------------------------------------------------------|----------------------------------------------------------------------------------------------------|
| <b>لا</b><br>Formulá                                                                                                    | <b>\tualização</b><br>írio de atualização cadastral                                                                                                    |
| Utilize o formulário abaixo para atualizar o cadast<br>aplicação. Para alterar a senha utilize a opção "Re<br>outros dados que precisam de validação cuidado | ro. Alguns dados não são permitidos de serem alterados pela<br>cuperação* na tela de inicio. Caso seja necessário alteração de CPF e<br>sa, solicitar via Suporte. |
| Nome:                                                                                                    |                                                                                                    |
| Adriano Silveira                                                                                                    |                                                                                                    |
| E-mail:                                                                                                    |                                                                                                    |
| adriano@sgp.uerj.br                                                                                                    |                                                                                                    |
| Unidade:                                                                                                    | o de pessoas                                                                                                    |
|                                                                                                    |                                                                                                    |
| DUH                                                                                                    | Digite o código aqui                                                                                                    |
| Painel                                                                                                    | Atualizar                                                                                                    |

Pronto! Agora seu e-mail foi alterado para o desejado. Em caso de dúvidas, envie um e-mail para prointec@sgp.uerj.br

#### 5.2. Alteração do Nome

Passo 1. No Painel Principal, clique em "Usuários"

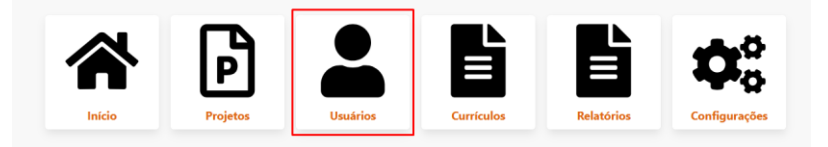

Passo 2. Clique em "Meu Cadastro"

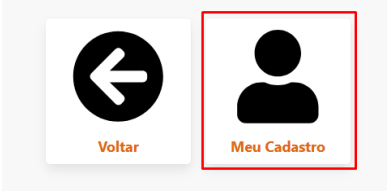

#### Passo 3. Clique em "Atualizar"

| Dados:                                                                  | Operações:      |
|-------------------------------------------------------------------------|-----------------|
| CPF:                                                                    | Painel          |
| -mail:                                                                  |                 |
| Matrícula: 97820028                                                     | Abrir currículo |
| D Funcional: 997728609                                                  |                 |
| Jnidade: DAF                                                            | Atualizar       |
| Setor: Não cadastrado                                                   |                 |
| Cargo / Função: <b>Não cadastrado</b>                                   | Adicionar anexo |
| Data cadastro: 17/03/2025 14:23:44                                      |                 |
| Íltima atualização: <b>18/03/2025 09:47:10</b>                          | Dados bancários |
| Expiração do seu token de acesso: 18/03/2025, 19:38:33                  |                 |
| Para garar novo takan da acossa, hasta sair a raalizar lagin novamental |                 |
| Para gerar novo token de acesso, basta san e realizar login novamente:  |                 |

Passo 4. Altere seu Nome. Digite o Pin e clique em "Atualizar".

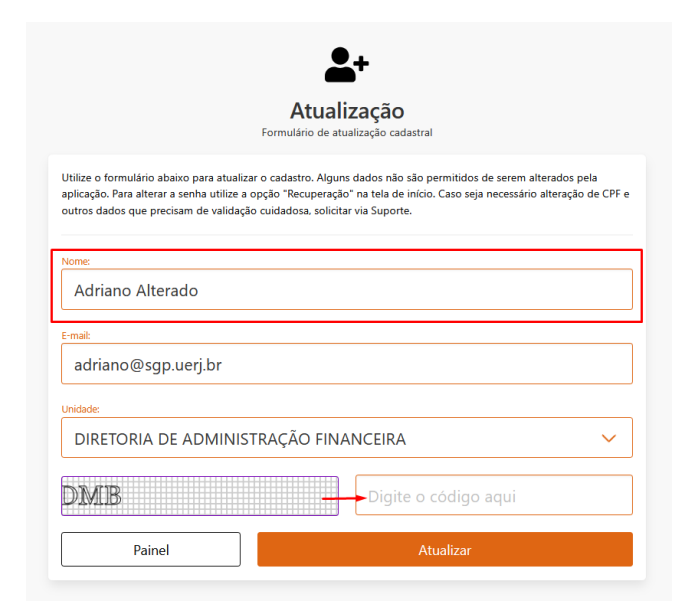

Pronto! Agora seu e-mail foi alterado para o desejado. Em caso de dúvidas, envie um e-mail para prointec@sgp.uerj.br

#### 5.3. Alteração da Unidade

Passo 1. No Painel Principal, clique em "Usuários"

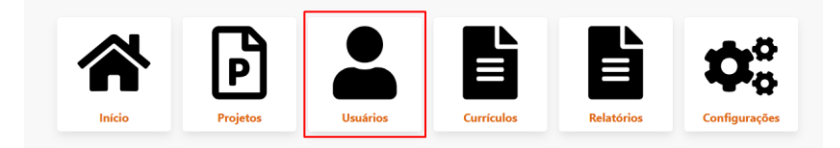

#### Passo 2. Clique em "Meu Cadastro"

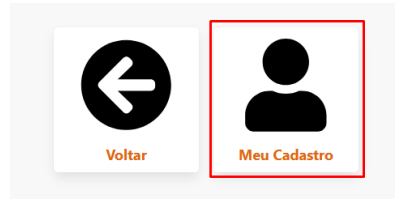

#### Passo 3. Clique em "Atualizar"

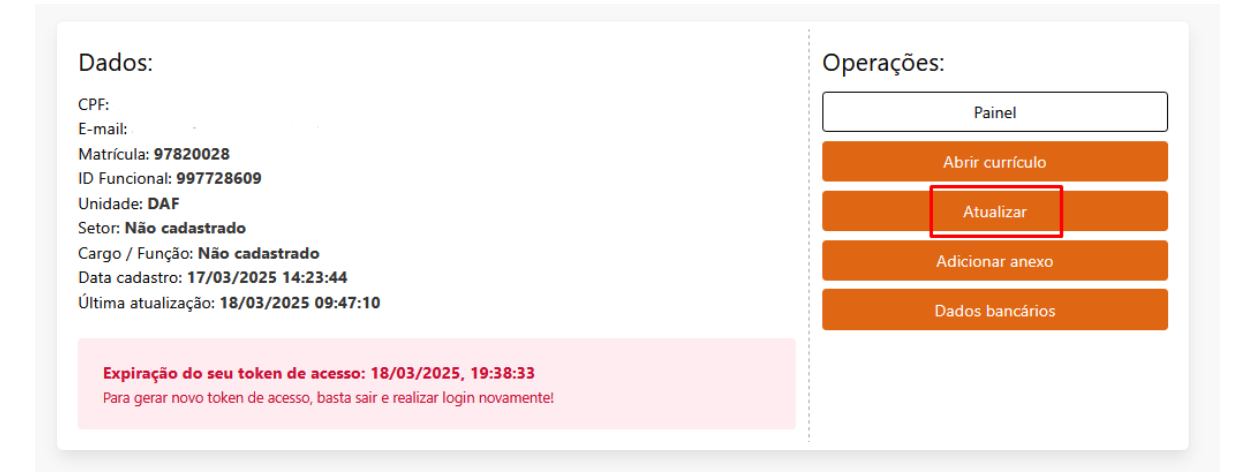

Passo 4. Altere sua Unidade, digite o PIN e clique em "Atualizar".

| <b>f</b><br>Formuli                                                                                                    | Atualização<br>atualização cadastral                                                                                                    |
|----------------------------------------------------------------------------------------------------|----------------------------------------------------------------------------------------------------|
| Utilize o formulário abaixo para atualizar o cadas<br>aplicação. Para alterar a senha utilize a opção "Re<br>outros dados que precisam de validação cuidado | tro. Alguns dados não são permitidos de serem alterados pela<br>cuperação" na tela de início. Caso seja necessário alteração de CPF e<br>sa, solicitar via Suporte. |
| Nome:<br>Adriano Sá                                                                                                    |                                                                                                    |
| E-mail:<br>Adriano@sgp.uerj.br                                                                                                    |                                                                                                    |
| Unidade:<br>DIRETORIA DE ADMINISTRAÇÃ                                                                                                    | O FINANCEIRA                                                                                                    |
| THA                                                                                                    | Digite o código aqui                                                                                                    |
| Painel                                                                                                    | Atualizar                                                                                                    |

Pronto! Agora sua unidade foi alterada para a desejada. Em caso de dúvidas, envie um e-mail para prointec@sgp.uerj.br

#### 5.4. Alteração de Senha

Passo 1. Acesse http://avalprointec.sgp.uerj.br e clique em recuperação

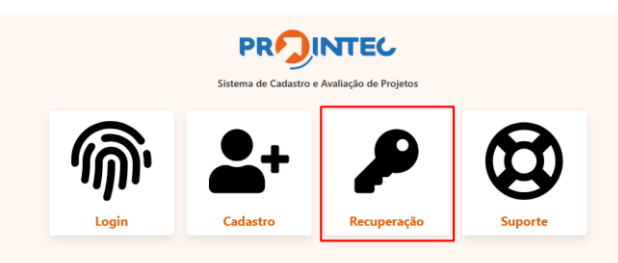

Passo 2. Digite o e-mail cadastrado no Aval Prointec e, após, clique em "Receber PIN"

| F                                                                                            | Recuperação de acess<br>Leia com atenção as informações abaixo | 0                                                  |
|----------------------------------------------------------------------------------------------|----------------------------------------------------------------|----------------------------------------------------|
| 'ara recuperar seu acesso (alterar a s                                                       | enha) informe seu e-mail cadastrado abaix                      | o e clique em "receber PIN".                       |
| Digite o e-mail aqui                                                                         |                                                                | Receber PIN                                        |
|                                                                                              |                                                                |                                                    |
| spós recebimento do PIN, informe-o<br>ntrada, inclusive a pasta 'spam'.                      | abaixo, se não recebeu, solicite outro e-m                     | ail no botão acima. Verifique sua caixa            |
| Após recebimento do PIN, informe-o<br>ntrada, inclusive a pasta 'spam'.<br>Digite o PIN aqui | abaixo, se não recebeu, solicite outro e-m                     | ail no botão acima. Verifique sua caixa<br>Validar |

Passo 3. Digite o PIN recebido no e-mail cadastrado e clique em "Validar".

Passo 4. Após o PIN ser validado, o sistema permitirá que crie uma nova senha. Digite a senha desejada e clique em "*Atualizar*"

Passo 5. O sistema confirmará a atualização da senha.

|       | Perfil de acesso:         |   |
|-------|---------------------------|---|
| Tud   | lo certo!                 | 0 |
| Senha | a atualizada com sucesso! |   |
| Fec   | char                      |   |
|       | Senha                     |   |

Caso tenha alguma dificuldade para alteração da senha do sistema Aval Prointec, envie um e-mail para prointec@sgp.uerj.br

#### 5.5. Inclusão e alteração de dados bancários

Passo 1. No Painel Principal, clique em "Usuários"

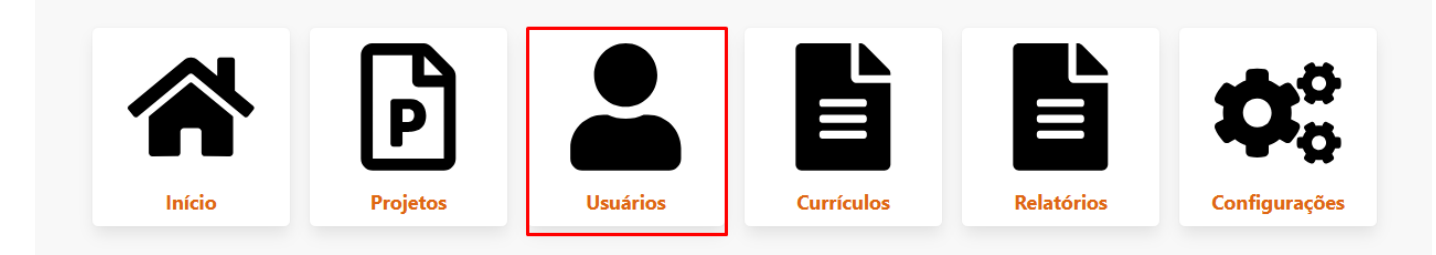

#### Passo 2. Clique em "Meu Cadastro"

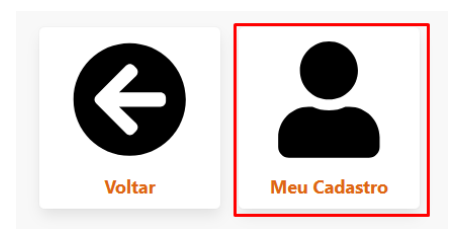

#### Passo 3. Clique em "Dados bancários"

| Dados:                                                                                                    | Operações:      |
|----------------------------------------------------------------------------------------------------|-----------------|
| CPF: 1<br>E-mail: 1                                                                                                    | Painel          |
| Matrícula: 97820028<br>ID Funcional: 997728609                                                                                    | Abrir currículo |
| Unidade: <b>DAF</b><br>Setor: <b>Não cadastrado</b>                                                                               | Atualizar       |
| Cargo / Função: <b>Não cadastrado</b><br>Data cadastro: <b>17/03/2025 14:23:44</b>                                                | Adicionar anexo |
| Última atualização: 18/03/2025 09:47:10                                                                                           | Dados bancários |
| Expiração do seu token de acesso: 18/03/2025, 19:55:21<br>Para gerar novo token de acesso, basta sair e realizar login novamente! |                 |

Passo 4. Preencha o formulário com seus dados bancários e clique em "Cadastrar".

| Nao sao permitidas: contas dos                                                                      |                                                               |                                                                                          |                                 |
|----------------------------------------------------------------------------------------------------|---------------------------------------------------------------|------------------------------------------------------------------------------------------|---------------------------------|
| poupança ou conta salario (*) d                                                                     | bancos 104 - Caixa Econô<br>e qualquer banco.                 | mica Federal e 290 - Pagseguro; nem conta                                                | i conjunta, con                 |
| Banco:                                                                                              |                                                               |                                                                                          |                                 |
| Escolha um banco                                                                                    |                                                               |                                                                                          | ~                               |
|                                                                                                    |                                                               |                                                                                          |                                 |
| Informe o nº da agência (apenas nú                                                                  | meros e sem DV):                                              | Informe DV da agência (se houver):                                                       |                                 |
| L                                                                                                   | •                                                             |                                                                                          |                                 |
| Informe nº da conta corrente (apena                                                                 | as números e sem DV):                                         | Informe DV da conta corrente (se houver):                                                |                                 |
|                                                                                                    | 0                                                             |                                                                                          |                                 |
| Você paga pensão alimentícia?                                                                       |                                                               |                                                                                          |                                 |
|                                                                                                    |                                                               |                                                                                          | ~                               |
| Escolha uma opção                                                                                   |                                                               |                                                                                          |                                 |
| Escolha uma opção<br>Ressaltamos que qualquer alter<br>informada ao PROINTEC (proint<br>integrados. | <br>ação referente à Pensão Ai<br>ece@sgp.uerj.br), uma vez ( | imentícia (nova pensão, alteração, cancelar<br>que os sistemas de pagamento de salário e | nento) deve se<br>bolsa não são |

Passo 5. Após o cadastro da conta bancária, será possível visualizá-la no seu perfil.

Dados Bancários

| Banco                      | Agência | Conta    | Adicionada em       | PPA? | Status | Operações |
|----------------------------|---------|----------|---------------------|------|--------|-----------|
| 001 - Banco do Brasil S.A. | 1       | 999999-0 | 18/03/2025 11:59:25 | Não  | Ativa  | Excluir   |

Observação: em casos de alteração dos dados bancários já enviados anteriormente, entre em contato com prointec@sgp.uerj.br

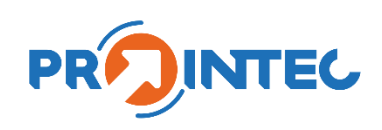

### Este Manual foi elaborado pela Coordenadoria de Suporte ao Programa dos Técnicos Administrativos

Em caso de dúvidas, entre em contato pelo e-mail prointec@sgp.uerj.br

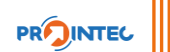